## Prenotazione on-line esami a scelta

<u>Attenzione</u>: la funzione Ricerca Appelli è attiva solo per i Corsi di Studio in cui è richiesta la scelta di insegnamenti obbligatori tra un gruppo di scelta.

Dall'Area web dello studente, tramite il link **Esami→Appelli**, è possibile prenotare gli esami per gli insegnamenti presenti nel libretto.

Nel caso di insegnamenti appartenenti a gruppi di scelta, questi potrebbero non essere stati inseriti nel Piano di Studi e conseguentemente nel libretto elettronico dello studente.

Se l'insegnamento relativo all'appello da prenotare non è presente nel libretto, è possibile effettuare una ricerca degli appelli per insegnamenti appartenenti a gruppi di scelta previsti dal Piano di Studi.

## S Elenco Appelli \$ 9 3 🗲 🤿 C 🔓 https://webtest.ict.uniba.it/esse3/auth/studente/Appelli/AppelliF.do?cod\_lingua=ita Ambiente di test UNIVERSITÀ Servizi online DEGLI STUDI DI BARI ALDO MORO HOME » Appelli » Elenco Appelli Prenotazione Appelli Studente Area Riservata La pagina mostra gli appelli prenotabili alla data odierna, per le sole attività didattiche già presenti nel proprio <u>libretto</u>. Logout Appelli disponibili per insegnamenti del proprio libretto Cambia Password Nessun appello disponibile Home Segreteria Per la prenotazione agli appelli di insegnamenti non previsti nel proprio libretto accedere alla sezione ricerca appelli Piano di Studio Carriera Esami Appelli Prove parziali Bacheca prenotazioni Bacheca esiti Tirocini e stage Domande Gestione tirocini Mobilità internazionale Bandi di Mobilità 2012 © Uniba Esse3 by KION a CINECA Cor

Nella finestra Elenco Appelli cliccare sul link ricerca appelli.

Successivamente si accede alla finestra **Prenotazione appelli da piano** in cui è possibile prenotare gli appelli per gli insegnamenti previsti per il proprio Piano di studi ma non inseriti nel libretto.

<u>Attenzione</u>: la prenotazione di un appello per un insegnamento non inserito in libretto implica l'inserimento dello stesso nel libretto elettronico e nella **carriera dello studente**. Una eventuale eliminazione della prenotazione non implica, invece, l'eliminazione dal libretto e dal piano di studi. In tal caso è necessario contattare la segreteria degli studenti della propria facoltà.

| 🚫 Prenotazione appelli da piano | × 🔘 infor                                                    | matica.di.uniba.it/laurea_x                                                                                                    | - 0              | X    |  |  |  |
|---------------------------------|--------------------------------------------------------------|----------------------------------------------------------------------------------------------------|------------------|------|--|--|--|
| ← → C 🔒 https://we              | ebtest.ict.uni                                               | ba.it/esse3/auth/studente/Appell/PrenDaPiano.do?TIPO_APP_COD=0&GEN_AD_APP_FLG=3                                                                                                    | ជ 🖇              | 2    |  |  |  |
| Ambiente di test                |                                                              |                                                                                                    |                  |      |  |  |  |
|                                 | SITÀ<br>DI BARI<br>ORO                                       | Servizi online                                                                                                    |                  |      |  |  |  |
| Home                            |                                                              |                                                                                                    |                  |      |  |  |  |
| Studente<br>> Area Riservata    | Pren<br>Elenco<br>alla list                                  | otazione appelli da piano<br>I delle Attività Didattiche presenti nel <u>piano di studi</u> ma non ancora inserite nel libretto. Scegliere una di queste Atti<br>ta degli appelli disponibili. | vità per accede  | ere  |  |  |  |
| Cambia Password                 | Attività didattiche derivate da regole e ancora da scegliere |                                                                                                    |                  |      |  |  |  |
| > Home                          |                                                              | Attività didattica [Codice]                                                                                                    | Peso             |      |  |  |  |
| > Segreteria                    | 23                                                           | SISTEMI DISTRIBUITI MULTIAGENTE [061672]                                                                                                    | 12               |      |  |  |  |
| > Piano di Studio               |                                                              |                                                                                                    | 1000             |      |  |  |  |
| > Carriera                      | Per la                                                       | prenotazione agli appelli di insegnamenti non previsti nel proprio piano di studi accedere alla sezione ricerca appel                                                                          | <u>ti</u> .      |      |  |  |  |
| > Esami                         |                                                              |                                                                                                    |                  |      |  |  |  |
| Appelli                         |                                                              |                                                                                                    |                  |      |  |  |  |
| Prove parziali                  |                                                              |                                                                                                    |                  |      |  |  |  |
| Bacheca prenotazioni            |                                                              |                                                                                                    |                  |      |  |  |  |
| Bacheca esiti                   |                                                              |                                                                                                    |                  |      |  |  |  |
| > Tirocini e stage              |                                                              |                                                                                                    |                  |      |  |  |  |
| Domande                         |                                                              |                                                                                                    |                  |      |  |  |  |
| Gestione tirocini               |                                                              |                                                                                                    |                  |      |  |  |  |
| > Mobilità internazionale       |                                                              |                                                                                                    |                  |      |  |  |  |
| Bandi di Mobilità               |                                                              |                                                                                                    |                  |      |  |  |  |
| 2012 © Uniba                    |                                                              | Esse3 by K                                                                                                    | ION a CINECA Com | pany |  |  |  |

Se l'appello da prenotare non risulta presente in questa finestra è possibile effettuare una ulteriore ricerca cliccando sul link **ricerca appelli**.

In questo modo è possibile effettuare una ricerca sul titolo (o parte di esso) dell'insegnamento. La ricerca è effettuata su tutti gli appelli prenotabili del proprio Corso di Studio.

| ALDO N                    |                                                                                                    |
|---------------------------|----------------------------------------------------------------------------------------------------|
| Home                      |                                                                                                    |
|                           | HOME × Appelli × Elenco Appelli                                                                                                    |
| Studente                  | Prenotazione appelli da offerta - Ricerca appello                                                                                                    |
| Area Riservata            | Inserire il titolo (o parte di esso) per l'Attività didattica desiderata ed avviare la ricerca cliccando sul bottone "Cerca".                                            |
| Logout<br>Cambia Password | Il sistema recupererà tutti gli appelli prenotabili associati alle Attività didattiche il cui titolo contiene la chiave di ricerca specificata. Attività didattica: basi |
| Home                      |                                                                                                    |
| Segreteria                | Cerca                                                                                                    |
| Piano di Studio           |                                                                                                    |
| Carriera                  |                                                                                                    |
| Esami                     |                                                                                                    |
| Appelli                   |                                                                                                    |

La prenotazione all'appello cercato implica l'inserimento dell'insegnamento nel Piano di Studi dello studente.

| Home                                 |                                                                                                    |                    |                              |  |  |  |  |
|--------------------------------------|----------------------------------------------------------------------------------------------------|--------------------|------------------------------|--|--|--|--|
|                                      |                                                                                                    |                    | HOME » Appelli » Elenco Appe |  |  |  |  |
| Studente                             | Prenotazione appelli da offerta - Ricerca appello                                                                                                    |                    |                              |  |  |  |  |
| Area Riservata                       | Inserire il titolo (o parte di esso) per l'Attività didattica desiderata ed avviare la ricerca cliccando sul bottone "Cerca".                                            |                    |                              |  |  |  |  |
| Logout<br>Cambia Password            | Il sistema recupererà tutti gli appelli prenotabili associati alle Attività didattiche il cui titolo contiene la chiave di ricerca specificata. Attività didattica: basi |                    |                              |  |  |  |  |
| Home                                 |                                                                                                    |                    |                              |  |  |  |  |
| Segreteria                           | Cerca                                                                                                    |                    |                              |  |  |  |  |
|                                      |                                                                                                    |                    |                              |  |  |  |  |
| Piano di Studio                      |                                                                                                    | Attività didattica | Offerta nei corsi            |  |  |  |  |
| Piano di Studio<br>Carriera          |                                                                                                    | Accivita uruactica |                              |  |  |  |  |
| Piano di Studio<br>Carriera<br>Esami |                                                                                                    |                    |                              |  |  |  |  |

Se anche questa modalità di ricerca non trova l'appello da prenotare, utilizzare il form di segnalazione: <u>http://segnalazioni.ict.uniba.it/segnalazione</u>. Indicando come Tipo di segnalazione: **Prenotazioni appelli d'esame online** e Facoltà o Centro: **Centro Servizi Informatici**.

Per consultare gli appelli definiti per un dato Corso di Studio è possibile effettuare una ricerca nell'Area web pubblica di Esse3 (quindi senza effettuare il login), accedendo alla sezione **Esami** → **Bacheca Appelli d'esame**.

| C uniba.it                                     | https://www.studenti.ict. <b>uniba.it</b> /esse3/List           | aAppelliOfferta.do;jsessionid=              | 062CD400A5C03A6C 🏠 🛡 😋 | Segnalazion | i 👂 🍙 🥐 🔹                      |
|------------------------------------------------|-----------------------------------------------------------------|---------------------------------------------|------------------------|-------------|--------------------------------|
| UNIVERS<br>Deglistudi di<br>ALDO MC            | ità<br>Bari<br>Dro                                              | i online                                    |                        |             |                                |
| Home                                           |                                                                 |                                             |                        |             | Didattica » Bacheca Appelli    |
| Guest                                          |                                                                 |                                             |                        |             |                                |
| > Area Riservata                               | Bacheca Appelli                                                 |                                             |                        |             |                                |
| Registrazione<br>Login<br>Password dimenticata | Facoltà:<br>Corso di Studio:<br>Attività Didattica:<br>Docente: | - Seleziona<br>- Seleziona 😒<br>Seleziona 😒 |                        | <b>*</b>    |                                |
| Strutture                                      |                                                                 | Seleziona 🞽                                 |                        |             |                                |
| > Didattica                                    | Data Esame:                                                     | (gg/mm/a                                    | aaa)                   |             |                                |
| > Esami                                        |                                                                 |                                             |                        |             |                                |
| Bacheca Appelli d'esame                        |                                                                 |                                             | Avvia Ricerca          |             |                                |
| 2012 © Uniba                                   |                                                                 |                                             |                        |             | Esse3 by KION a CINECA Company |

In questa finestra verranno visualizzati gli appelli prenotabili ovvero gli appelli compresi tra la data di inizio e fine prenotazione.